# Interopérabilité avec C#/.Net Excel

#### Comment créer un fichier Excel en C #

- L'exemple de code C # suivant montre comment utiliser COM Interop pour créer un fichier Excel.
- Avant d'aller pour créer un nouveau fichier Excel programmation en C #, vous devez avoir Excel installé sur votre système pour que ce code fonctionne correctement.

#### Excel Bibliothèque

- Pour accéder au modèle d'objet à partir de Visual C # .NET, vous devez ajouter le X.0 Object Library Microsoft Excel.
- Créez un nouveau projet et ajoutez un bouton de commande à votre formulaire de C #.

### Comment utiliser COM Interop pour créer une feuille de calcul Excel

- Former les images suivantes vous pouvez trouver comment ajouter une bibliothèque de référence Excel dans votre projet.
- Le dialogue de référence Sélectionnez dans le menu Projet

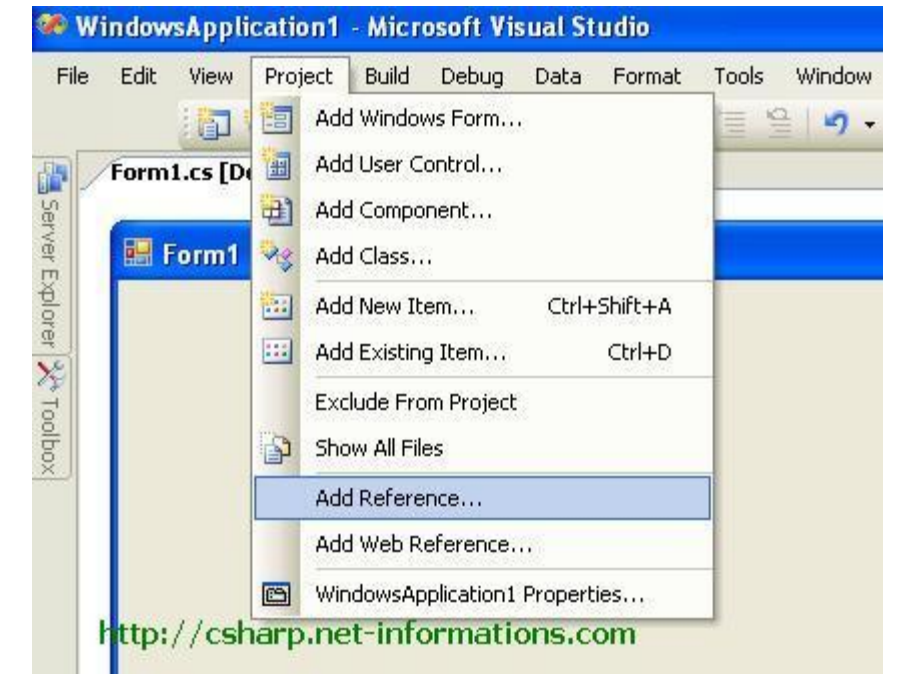

## Comment utiliser COM Interop pour créer une feuille de calcul Excel

 Sélectionnez Microsoft Excel 12.0 Object Library et cliquez sur le bouton OK

| Component Name 🔺                                     | TypeLib Version | ^ |
|------------------------------------------------------|-----------------|---|
| Microsoft DirectX Transforms Image Transforms Type L | 1.1             |   |
| Microsoft DT DDS TypeLib 2                           | 1.0             |   |
| Microsoft DT DDSForm                                 | 2.0             |   |
| Microsoft DTS Custom Tasks Object Library            | 1.0             |   |
| Microsoft DTSDataPump Scripting Object Library       | 2.0             |   |
| Microsoft DTSPackage Object Library                  | 2.0             |   |
| Microsoft Excel 12.0 Object Library                  | 1.6             | - |
| Microsoft Excel 5.0 Object Library                   | 1.0             |   |
| Microsoft Feeds, version 1.0                         | 1.0             |   |
| Microsoft FlexGrid Control 6.0 (SP6)                 | 1.0             |   |
| Microsoft Forms 2.0 Object Library                   | 2.0             |   |
| Microsoft Forms 2.0 Object Library                   | 2.0             |   |
| Microsoft Graph 12.0 Object Library                  | 1.6             |   |
| Microsoft H323 Service Provider 1.0 Type Library     | 1.0             |   |
| Microsoft Help Data Services 1.0 Type Library        | 1.0             |   |
| <                                                    |                 | 2 |

#### Object Excel Model

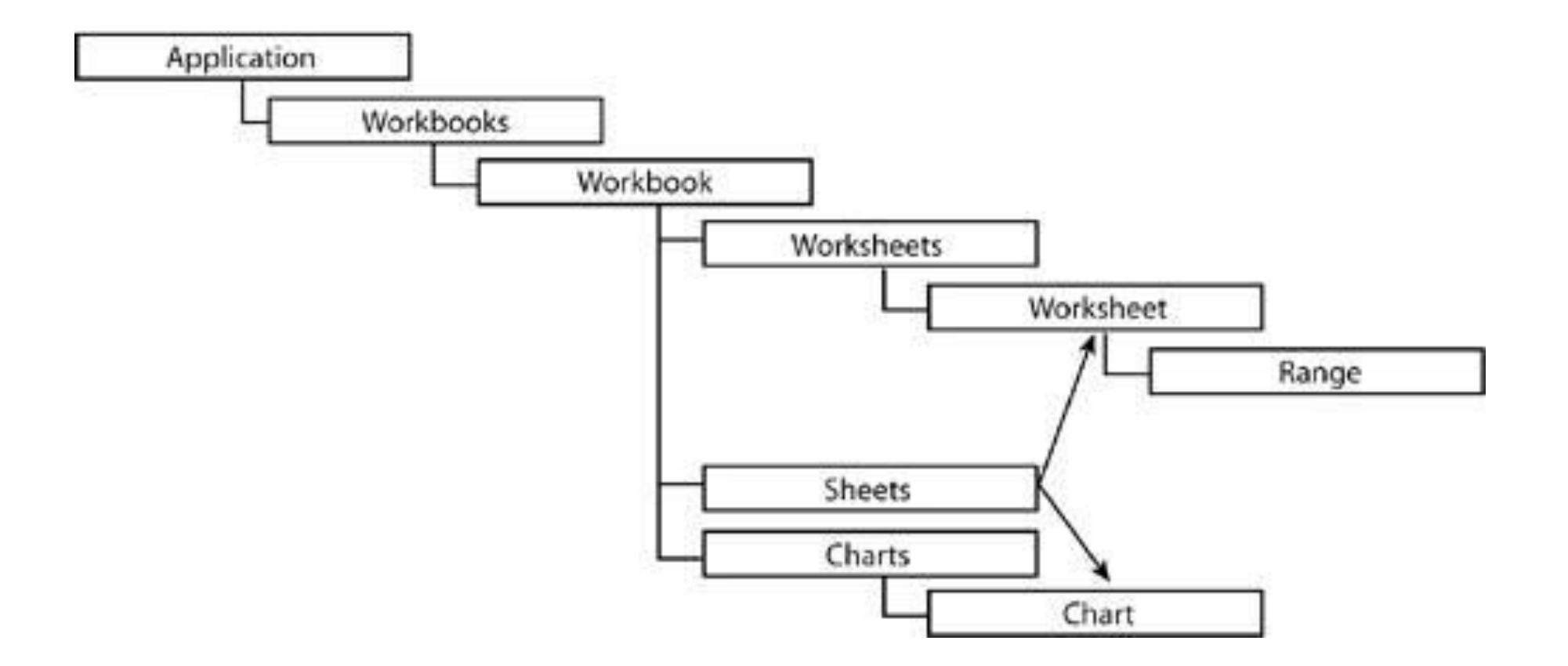

# Comment créer et manipuler un document Excel par programme

- Nous devons d'abord initialiser l'application objet Excel.
- Excel.Application xlApp = new Microsoft.Office.Interop.Excel.Application();
- Avant de créer une nouvelle classeur Excel, vous devriez vérifier si Excel est installé dans votre système.
- if (xlApp == null) { MessageBox.Show("Excel is not properly installed!!"); return; }

Comment créer et manipuler un document Excel par programme

- Puis créer un nouveau classeur
- xlWorkBook = xlApp.Workbooks.Add(misValue);
- Après avoir créé le nouveau classeur, l'étape suivante consiste à écrire le contenu de la feuille de travail
- xlWorkSheet = xlWorkBook.Worksheets.get\_ltem(1);
- xlWorkSheet.Cells[1, 1] = "Sheet 1 content";

# Comment créer et manipuler un document Excel par programme

• Dans le code ci-dessus nous écrivons les données dans la feuille Sheet1, Si vous voulez écrire des données dans la feuille 2, alors vous devriez coder comme ça ..

xlWorkSheet = (Excel.Worksheet)xlWorkBook.Worksheets.get\_Item(2); xlWorkSheet.Cells[1, 1] = "Sheet 2 content";

- Enregistrer le fichier Excel avec SaveAs () méthode
- Après écrire le contenu à la cellule, étape suivante consiste à enregistrer le fichier Excel dans votre système.
- xIWorkBook.SaveAs("your-file-name.xls");

## *Comment bien nettoyer des objets interop Excel*

*Comment libérer correctement les objets COM Excel c #* 

Enfin, nous devons nettoyer correctement les objets interop Excel ou Excel libération objets COM. Ici, nous écrivons une fonction pour nettoyer l'application Excel, Excel et Excel Feuille objets.

private void releaseObject(object obj) {

try { System.Runtime.InteropServices.Marshal.ReleaseComObject(obj); obj = null; }
catch (Exception ex) {

obj = null; MessageBox.Show("Exception Occured while releasing object " + ex.ToString()); }
finally { GC.Collect(); } }